Allegato 7 – Guida Portafogli

# Portale ABACO – Gestione degli accessi

#### SOMMARIO

| 1 | SCOPO                                  | . 3 |
|---|----------------------------------------|-----|
| 2 | DEFINIZIONI                            | . 3 |
| 3 | REGOLE DI ACCESSO AL SISTEMA           | . 3 |
| 4 | FUNZIONALITA' DISPONIBILI PER L'UTENTE | . 3 |
| 4 | 4.1 Associazione Utente-Ruolo          | . 5 |
|   | 4.1.1 Lista associazioni               | . 5 |
|   | 4.1.2 Creazione associazione           | . 7 |
|   | 4.1.3 Revoca associazione              | . 8 |
|   |                                        |     |

## 1 SCOPO

Scopo del presente documento è di fornire agli utenti le linee guida per l'utilizzo del sistema RBAUTH.

RBAUTH è un gestore di autorizzazioni che permette di definire il ruolo dei propri utenti (persone e applicazioni) per i servizi applicativi di business offerti dalla Banca.

Le macro-funzionalità saranno dettagliate nei capitoli a seguire.

## 2 DEFINIZIONI

| RBAUTH  | Role Based Authorization                                                                                              |
|---------|----------------------------------------------------------------------------------------------------|
| ROOT    | Codice che identifica il servizio di Business di Banca d'Italia per quale effetuare la profilatura dei propri utenti. |
| DOMINIO | Identificativo dell'ente per il quale si opera.                                                                       |
| RUOLO   | Ogni servizio di Banca d'Italia prevederà un set di ruoli applicabili agli utilizzatori del servizio.                 |
| GRANT   | Saranno così denominati i diritti assegnati ad un utente mediante profilatura.                                        |

## **3 REGOLE DI ACCESSO AL SISTEMA**

Potranno accedere all'applicazione RBAUTH ABACO gli utenti dotati di CNS che abbiano completato il processo di self-registration e che rivestano il ruolo di Amministratore per almeno un Ente (Dominio) di riferimento.

Per attivare il processo di self-registration l'utente deve inserire la CNS nel proprio lettore di smart card, digitare la URL <u>https://rbauth.bancaditalia.it</u> e scegliere l'opzione "Registrazione della CNS".

Con riferimento ai ruoli operativi riconosciuti dal Portale ABACO, ciascun Ente ha la responsabilità di designare formalmente i soggetti che rivestiranno il ruolo di Amministratore del proprio Dominio. L'utenza di tali soggetti sarà associata al Ruolo di Amministratore del Portale ABACO per il Dominio in parola dall'Istituto.

Successivamente, mediante le interfacce grafiche dell'applicazione RBAUTH, gli Amministratori Esterni del Portale ABACO potranno associare gli utenti del Dominio amministrato ai ruoli "Segnalante", "Operatore", "Ricevente" e "Firmatario".

NB: prima di richiamare i servizi desiderati gli utenti devono inserire la propria CNS nell'apposito lettore di Smart Card.

## 4 FUNZIONALITA' DISPONIBILI PER L'UTENTE

Digitando <u>https://rbauth.bancaditalia.it</u> nella barra degli indirizzi del browser, l'utente sarà indirizzato alla pagina che gestisce l'accesso all'applicazione.

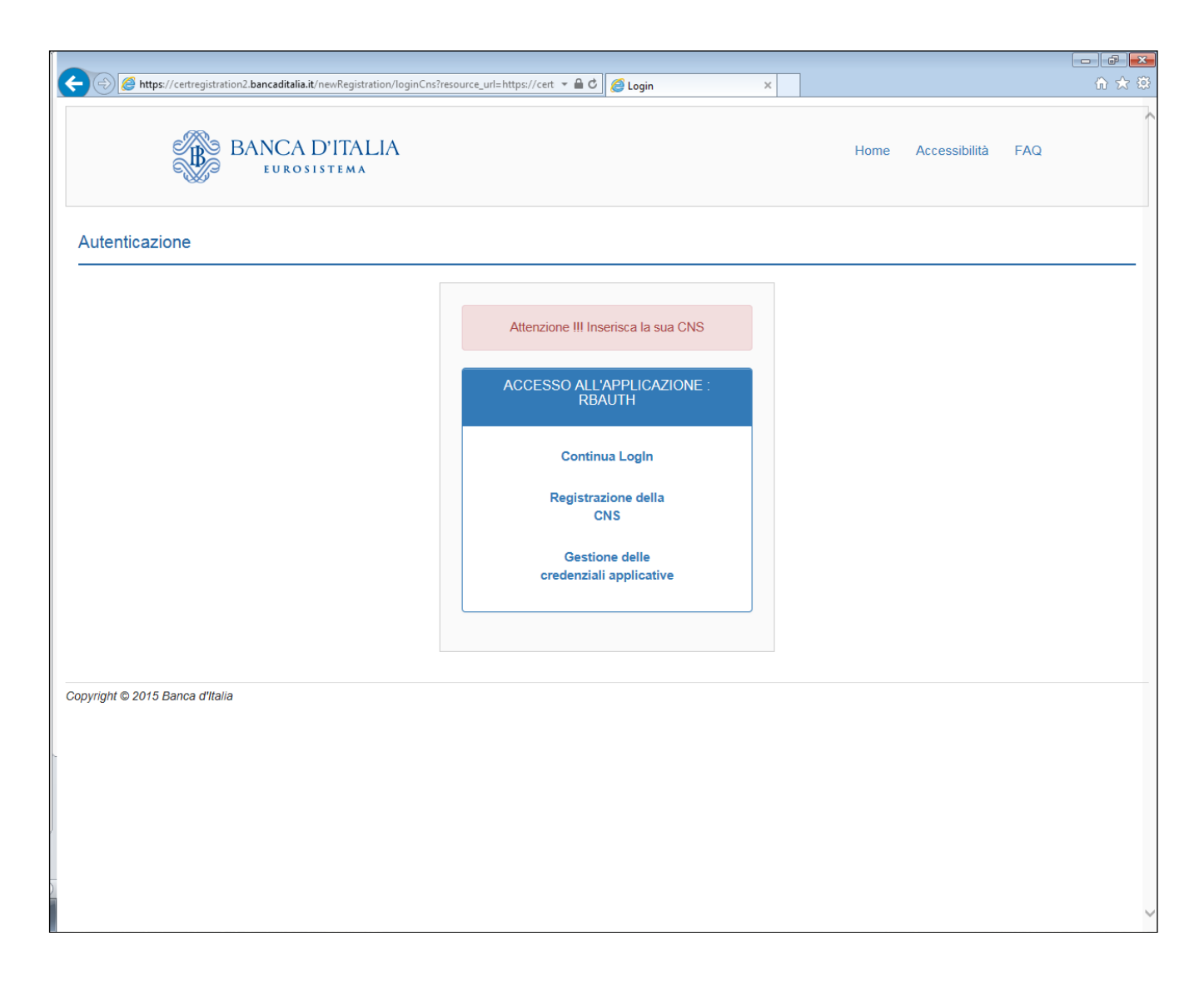

L'utente dovrà inserire la propria CNS e dopo aver scelto l'opzione "Continua Login" dovrà inserire la relativa password.

| IDProtect Verifica        |      |              | 23 |
|---------------------------|------|--------------|----|
| AT00032118                |      |              |    |
| Digitare il PIN Uter      | te   |              |    |
|                           |      |              |    |
| 🗆 Cambia PIN dopo verific | a    |              | _  |
|                           | Annu | ulla Verific | a  |

L'utente correttamente profilato inserendo la sua password accederà alla Home di RBAUTH.

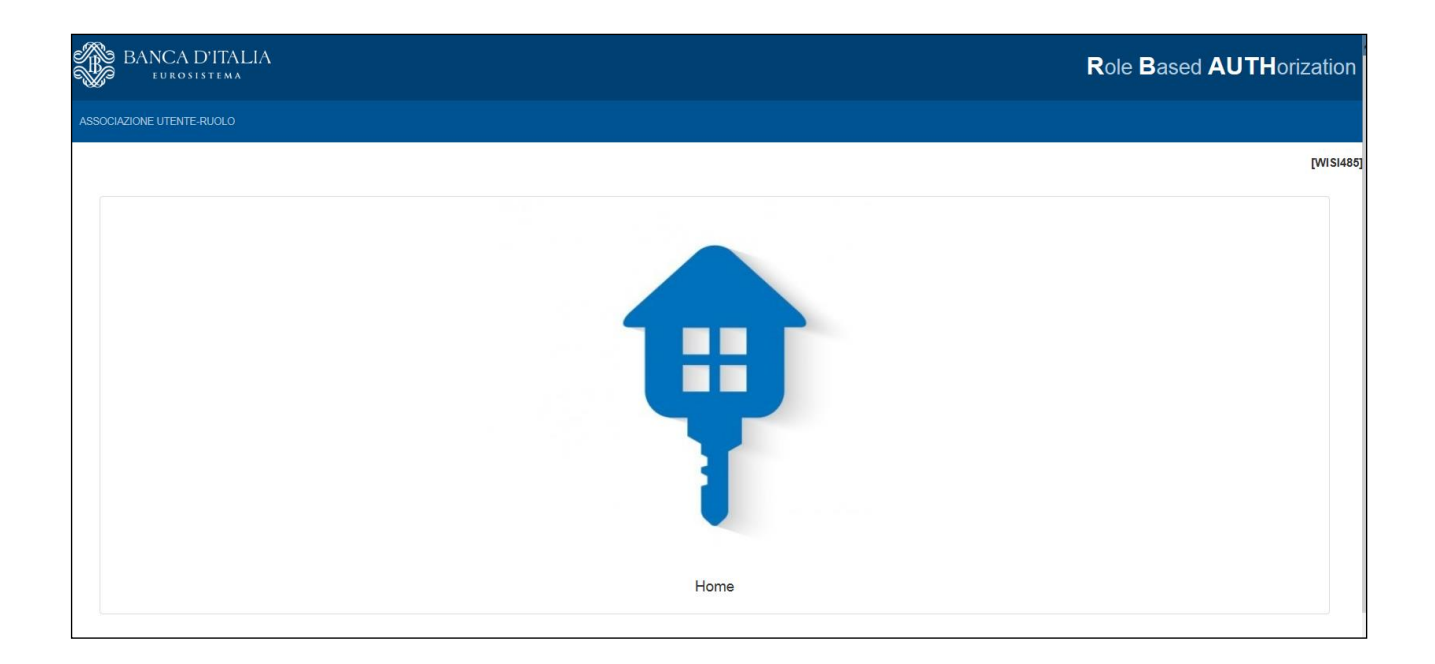

### 4.1 Associazione Utente-Ruolo

La funzionalità di associazione utente ruolo consente di visualizzare/creare e revocare i Grant degli utenti del proprio ente per i servizi di Banca d'Italia.

### 4.1.1 Lista associazioni

Cliccando sul link "Associazione utente ruolo" l'utente accederà ad una pagina che gli consentirà, dopo aver selezionato Id. ROOT e Dominio, di visualizzare la lista degli utenti configurati per il

servizio indicato come Id. ROOT. La lista dei domini sarà costituita dagli enti che possono essere amministrati dall'utente che sta utilizzando il sistema.

| BANCA D'IT/<br>EUROSISTEM | ALIA       |               |                                       |          |                        |            |         | i      | Role Bas     | ed AUTI    | loriza   |
|---------------------------|------------|---------------|---------------------------------------|----------|------------------------|------------|---------|--------|--------------|------------|----------|
| DCIAZIONE UTENTE-RUOLO    | O HOME     |               |                                       |          |                        |            |         |        |              |            |          |
|                           |            |               |                                       |          |                        |            |         |        |              |            | [V       |
| Associazione ute          | ente-ruolo | 0 - E' necess | ario valorizzare Id Root, Dominio per | poter av | viare la ricerca       |            |         |        |              |            |          |
| t.                        | ld Root    |               |                                       | ~        |                        | .‡.Dominio |         |        | $\checkmark$ |            |          |
| ÷                         | Ruolo      |               |                                       | ~        |                        | 🕃 Utente   |         |        |              |            |          |
| ٥                         | Ricerca    | × Reset       | Nuova associazione utente-ru          | olo      |                        |            |         |        |              |            |          |
| Visualizza 10 🗸 eler      | menti      |               |                                       |          |                        |            |         |        | Ricerca:     |            |          |
| Ute                       | ente       | •             | Ruolo                                 | ¢        | Root                   | \$         | Dominio | ¢      | Revo         | oca        | ¢        |
|                           |            |               |                                       |          | Nessun elemento da vis | ualizzare  |         |        |              |            | $\hat{}$ |
| Nessuna riga da mostra    | are        |               |                                       |          |                        |            |         | Inizio | Precedente   | Successivo | Fine     |
|                           |            |               |                                       |          |                        |            |         |        |              |            |          |
|                           |            |               |                                       |          |                        |            |         |        |              |            |          |
|                           |            |               |                                       |          |                        |            |         |        |              |            |          |
|                           |            |               |                                       |          |                        |            |         |        |              |            |          |
|                           |            |               |                                       |          |                        |            |         |        |              |            |          |
|                           |            |               |                                       |          |                        |            |         |        |              |            |          |
|                           |            |               |                                       |          | @ Panca d'Italia 2016  |            |         |        |              |            |          |

Una volta selezionato il servizio di Banca d'Italia al quale si è interessati, verrà alimentata e caricata la lista degli enti (Domini) configurati per il servizio e per i quali si è abilitati ad operare.

| BANCA D'ITA            | ALIA<br>A              |                           |                         |               |                     |               |          |                    |               | Role Bas          | ed AUTH    | orizat | ion |
|------------------------|------------------------|---------------------------|-------------------------|---------------|---------------------|---------------|----------|--------------------|---------------|-------------------|------------|--------|-----|
|                        |                        |                           |                         |               |                     |               |          |                    |               |                   |            |        |     |
| Associazione ute       | ente-ruolo - E' necess | ario valorizzare ld Root, | Dominio per poter avvia | re la ricerca |                     |               |          |                    |               |                   | I          |        | 1   |
|                        | ∎Id Root               | ABACO                     | ~                       |               |                     |               | Dominio  | 99999 - BANCA DI T | EST PORTALE ~ |                   |            |        |     |
|                        | ♣Ruolo                 |                           | ~                       |               |                     |               | 🗈 Utente |                    |               |                   |            |        |     |
|                        | Q Ricerca X Rese       | et 🕒 Nuova associa        | zione utente-ruolo      |               |                     |               |          |                    |               |                   |            |        |     |
| Visualizza 10 🗸 ele    | ementi                 |                           |                         |               |                     |               |          |                    |               | Ricerca:          |            |        |     |
|                        | Utente                 | <b>.</b>                  | Ruolo                   | ¢             | Root                | ¢             |          | Dominio            | ¢             | Revoca            |            | •      |     |
|                        |                        |                           |                         |               | Ø Nessun elemento d | la visualizza | re       |                    |               |                   |            | \$     |     |
| Nessuna riga da mostra | are                    |                           |                         |               |                     |               |          |                    |               | Inizio Precedente | Successivo | Fine   |     |

#### Cliccando il pulsante

### 🗙 Reset

Verranno eliminate le selezioni effettuate, dando modo all'utente di effettuare una nuova selezione.

Cliccando invece il pulsante

Allegato 7 - Guida Portafogli (Versione 2025.1) - applicabile dal 16 giugno 2025

**Q** Ricerca

verrà avviata la ricerca di tutte le associazioni corrispondenti ai filtri impostati; al termine della ricerca all'utente sarà presentata la lista.

| ZIONE UTENTE-RUOLO | HOME                   |                        |                               |               |       |          |                               |             |          |   |
|--------------------|------------------------|------------------------|-------------------------------|---------------|-------|----------|-------------------------------|-------------|----------|---|
| Associazione ut    | ente-ruolo - E' necess | sario valorizzare ld R | loot, Dominio per poter avvia | re la ricerca |       |          |                               |             |          | ſ |
|                    |                        | ABACO                  | v                             |               |       | & Domin  | io 99999 - BANCA DI TES       | T PORTALE ~ |          |   |
|                    | <b>‡</b> Ruolo         |                        | ~                             |               |       | 📳 Utente |                               |             |          |   |
|                    | Q Ricerca X Rese       | t 🛛 Nuova ass          | ociazione utente-ruolo        |               |       |          |                               |             |          |   |
| /isualizza 10 ∨ el | lementi                |                        |                               |               |       |          |                               |             | Ricerca: |   |
|                    | Utente                 | •                      | Ruolo                         | \$            | Root  | ¢        | Dominio                       | φ           | Revoca   | ¢ |
| TM65               | M28I5M28F839O          |                        | FIRMATARIO                    |               | ABACO |          | 99999 - BANCA DI TEST PORTALE |             | ×        | î |
| TM65               | M28I5M28F839O          |                        | RICEVENTE                     |               | ABACO |          | 99999 - BANCA DI TEST PORTALE |             | <b>x</b> |   |
| TM65               | M28I5M28F839O          |                        | SEGNALANTE                    |               | ABACO |          | 99999 - BANCA DI TEST PORTALE |             | ×        |   |
| TM65               | M28I5M28F839O          |                        | ADMIN_EXT                     |               | ABACO |          | 99999 - BANCA DI TEST PORTALE |             |          |   |
| TM65               | M28I5NNT65M28F         |                        | OPERATORE                     |               | ABACO |          | 99999 - BANCA DI TEST PORTALE |             | <b>×</b> |   |
| TMON               | NT65MNT65M28F          |                        | OPERATORE                     |               | ABACO |          | 99999 - BANCA DI TEST PORTALE |             | ×        |   |
| TM65               | M28I5M28F839O          |                        | SEGNALANTE                    |               | ABACO |          | 99999 - BANCA DI TEST PORTALE |             | ×        |   |
| тм65               | M28I5M28F839O          |                        | OPERATORE                     |               | ABACO |          | 99999 - BANCA DI TEST PORTALE |             | ×        |   |
|                    | 100510050000           |                        | SEGNALANTE                    |               | ABACO |          | 99999 - BANCA DI TEST PORTALE |             | ×        |   |
| TM65               | W20DW20F0390           |                        |                               |               |       |          |                               |             |          |   |

## 4.1.2 Creazione associazione

Al clic del pulsante

Nuova associazione utente-ruolo

Si aprirà una form per l'inserimento di alcuni dati. Dopo aver immesso i dati obbligatori sarà possibile salvare i dati, creando così una nuova associazione:

| BANCA D'ITALIA<br>Eurosistema  |                               | Role Based | <b>AUTH</b> orization |
|--------------------------------|-------------------------------|------------|-----------------------|
| ASSOCIAZIONE UTENTE-RUOLO HOME |                               |            |                       |
|                                |                               |            | [ ]                   |
| Nuova Associazione             |                               |            |                       |
| Id Root *                      | ABACO                         | Y          |                       |
| Dominio *                      | 99999 - BANCA DI TEST PORTALE | v l        |                       |
| Ruolo *                        | SEGNALANTE                    | ×          |                       |
| Utente *                       | ABTNEW88X27B920L              |            |                       |
| Note                           | Aut. N° 152663452             |            |                       |
|                                |                               |            |                       |
|                                |                               | وي Sav     | va Torna alla ricerca |

L'avvenuta creazione sarà notificata mediante un pop-up verde.

### 4.1.3 Revoca associazione

Ogni associazione nella lista visualizzata sarà corredata da un pulsante siffatto

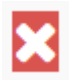

posizionato in coda alla lista, nella colonna denominata "Revoca". Cliccando sul pulsante, si aprirà un pop – up di conferma, dove l'utente potrà inserire delle note di cancellazione. In caso di conferma della revoca, tale associazione verrà resa obsoleta e l'utente oggetto di revoca per il ruolo, non avrà più i GRANT ad esso correlati.

| Revoca dell'associazione     | utente-ruolo TARINNT6TARI8F839N'-FIRMATARIO                               |
|------------------------------|---------------------------------------------------------------------------|
| ld Root<br>Dominio<br>Utente | ABACO<br>99999 - BANCA DI TEST PORTALE<br>99999NT65M28F8STO<br>FIRMATARIO |
| Ruolo<br>Note                | Revoca N° 6635423                                                         |
|                              |                                                                           |
| -                            | ✓ Conferma<br>★ Annulla                                                   |